# Бескорпусная черно-белая мегапиксельная телевизионная камера с интерфейсом USB 2.0 Модели VAA/VAI-136-USB

Гэвс-

# Особенности

- Матрица КМОП формата 1/3 дюйма
- Число пикселей 1280 (H)х960(V)
- Формат передачи изображения RAW Data
- Прогрессивная развёртка
- Система АРУ
- Система АРВН (скроллинг затвор)
- Питание от порта USB2.0
- Режимы работы:
  - 640x480, 8, 16, 25, 32, 50, 64 Гц 800x600, — 6.25, 12.5, 20, 30, 40, 50 Гц 1280x720, — 5, 10, 15, 20, 30, 40 Гц (40 Гц \*\*) 1280x960, — 4, 8, 12.5, 16, 25, 30 Гц (30 Гц \*\*) \*\*Максимальная частота кадров зависит от параметров используемого компьютера.

# Области применения

- Миниатюрные камеры
- Измерительные телевизионные камеры
- Системы технического зрения
- WEB-камеры.

# Введение

Бескорпусные чёрно-белые мегапиксельные телевизионные камеры, модели VAA/VAI-136-USB представляют собой камеры, предназначенные для передачи изображений в формате RAW Data в персональный компьютер или ноутбук по интерфейсу USB 2.0.

Возможность работы в разных форматах разложения на нескольких частотах кадров позволяет выбирать в зависимости от условий наблюдений приоритет разрешающей способности или динамики изображения. Применение в камерах КМОП фотоприемников нового поколения (с микролинзами и усилителями сигнала в каждом фоточувствительном элементе) позволило приблизить чувствительность к уровню современных ПЗС фотоприемников при расширении динамического диапазона.

Камеры можно использовать в области науки, техники и медицины, например в качестве насадок на микроскопы, элементов технического зрения и т.д.

Модели отличаются применяемостью объективов и типом разъемов. Модель VAA-136-USB предназначена для использования малогабаритных объективов с посадочной резьбой M12, модель VAI-136-USB — для объективов с креплением C/CS-Mount.

Для подключения к компьютеру в моделях VAA/VAI-136-USB используется разъём mini USB. Возможна модификация с использованием разъёма 53047-0410 "Molex".

Углы поля зрения камер в зависимости от фокусного расстояния применённого объектива приведены в таблице 1.

| Таблица 1 Углы поля з | рения камер в за | висимости от фок | усного расстояния | примененного объектива |
|-----------------------|------------------|------------------|-------------------|------------------------|
|-----------------------|------------------|------------------|-------------------|------------------------|

| Угол поля       |       | Фокусное расстояние объектива, мм |      |      |      |      |      |      |      |      |      |      |
|-----------------|-------|-----------------------------------|------|------|------|------|------|------|------|------|------|------|
| зрения,<br>град | 2,0   | 2,8                               | 3,6  | 4,3  | 4,8  | 6,0  | 8,0  | 10,0 | 12,5 | 16,0 | 25,0 | 50,0 |
| Горизонталь     | 100,4 | 81,2                              | 67,4 | 58,3 | 53,1 | 43,6 | 33,4 | 27,0 | 21,7 | 17,1 | 11,0 | 5,5  |
| Вертикаль       | 84,0  | 65,5                              | 53,1 | 45,4 | 41,1 | 33,4 | 25,4 | 20,4 | 16,4 | 12,8 | 8,2  | 4,1  |
| Диагональ       | 112,6 | 93,9                              | 79,6 | 69,8 | 64,0 | 53,1 | 41,1 | 33,4 | 27,0 | 21,2 | 13,7 | 6,9  |

### Краткое описание.

Бескорпусные черно-белые мегапиксельные телевизионные камеры моделей VAA/VAI-136-USB выполнены на одинаковых многослойных печатных платах. Светочувствительным элементом камер является КМОП матрица **MT9M034** производства фирмы **Aptina™ Imaging**. Тактовые частоты, необходимые для работы матрицы, генерирует синхрогенератор, встроенный в кристалл фотоприемника. Также обеспечивается обработка и усиление сигналов, поступающих с фоточувствительного массива матрицы.

Применение системы автоматической регулировки усиления (**АРУ**) совместно с системой автоматического регулирования времени накопления (**АРВН**) позволяет камерам уверенно работать в широком диапазоне освещённостей объектов наблюдения.

Телевизионные камеры передают по каналу USB цифровое изображение в формате **RAW Data** и имеют возможность работать на нескольких частотах кадров.

Напряжение питания камер поступает от USB-порта компьютера и потребляемый камерами ток составляет не более 160 мА.

Камеры обеспечивает формирование высококонтрастного телевизионного изображения в широком диапазоне температур от +5°C до + 45°C.

В комплект камер входят кабель длиной не менее 1,3 метра для подключения к USB2.0 порту компьютера, а также CD диск с драйверами и программным обеспечением для захвата и просмотра изображения, а также управления различными настройками камеры, такими как включение/выключение АРУ, APBH и др.

#### Требования к системе

Операционная система: Microsoft Windows XP/Vista/7/8/10 (32 или 64 бит). Процессор с архитектурой x86 или x86-64 (Intel с поддержкой EM64T, AMD с поддержкой AMD64) для 64 битных OC, с тактовой частотой от 1 ГГц (рекомендуется от 2 ГГц). Оперативная память 2048 Мб и выше. USB 2.0 – EHCI хост контроллер (рекомендуется USB 3.0 XHCI хост контроллер).

Внимание! Максимальная частота кадров и разрешение зависит от конфигурации компьютера, типа используемого контроллера USB, и количества подключенных высокоскоростных USB устройств. Наилучшие результаты достигаются при подключении камеры в гнездо USB3.0, при подключении к USB 2.0 и в некоторых случаях при подключении к USB3.0, а так же при подключении нескольких высокоскоростных USB устройств (например, нескольких USB камер), возможно, понадобится снизить частоту кадров или разрешение в Video Capture Pin.

Внимание! Для установки драйверов в 64 битной версии Windows 7 и Vista необходимо наличие установленных обновлений Windows позволяющих работать с алгоритмом шифрования SHA-2. Для Windows 7 таким обновлением является обновление КВ3033929 которое доступно на сайте Microsoft.

# Основные характеристики

Таблица 2 Основные характеристики телевизионных камер VAA/VAI-136-USB

LaRC.

| Параметр                                | Значение                             |                       |  |  |
|-----------------------------------------|--------------------------------------|-----------------------|--|--|
| Тип камеры                              | VAA-136-USB                          | VAI-136-USB           |  |  |
| Объектив                                | M12                                  | C/CS-Mount            |  |  |
| Формат передачи данных изображения      | R                                    | AW                    |  |  |
| Тип КМОП-матрицы                        | Aptina™, CMOS, фop                   | омат 1/3 дюйма (6 мм) |  |  |
| Число активных элементов                | 1280 (H)                             | x 960 (V)             |  |  |
| Размер пикселя, мкм                     | 3,75 (H)                             | x 3,75 (V)            |  |  |
| Частота кадров, Гц                      | 30                                   | 30                    |  |  |
| Диапазон регулировки системы АРУ, дБ    | 36                                   |                       |  |  |
| Диапазон регулировки системы АРВН, сек  | 0,000034                             | 4 — 0,034             |  |  |
| Минимальная рабочая освещённость, люкс  | 0,01 (25 Гц; F 1,                    | 2; отн. С/Ш 20дБ)     |  |  |
| Максимальная рабочая освещённость, люкс | 32                                   | 000                   |  |  |
| Потребляемый ток, мА                    | не более 160                         |                       |  |  |
| Размеры VAA/VAI-136-USB с разъёмом      | 12x12x26 (32x32x26)                  | 12x12x23 (32x32x23)   |  |  |
| Mini USB (без объектива), мм            | 42,42,20 (32,32,20)                  | +27+2723 (32732723)   |  |  |
| Размеры VAA/VAI-136-USB с разъёмом      | 42x42x21 (32x32x21) 42x42x18 (32x32x |                       |  |  |
| "Molex" (без объектива), мм             |                                      |                       |  |  |
| Масса (без объектива), грамм            | 20                                   | 30                    |  |  |

## Подключение камер

Подключение камер к компьютеру, в зависимости от исполнения, производится при помощи разъёма X3 Mini USB (Рис. 1) или X4 "Molex"(Рис. 2). Тип и цоколёвка разъёма X4 приведена в таблице 3. Таблица 3

Таблица 3 Цоколёвка разъёма X4 типа 53047-0410 "Molex"

| Номер контакта | Наименование цепи | Описание                    |
|----------------|-------------------|-----------------------------|
| 1              | +5V               | Напряжение питания +5 В     |
| 2              | A1                | Сигнал D– стандарта USB 2.0 |
| 3              | A2                | Сигнал D+ стандарта USB 2.0 |
| 4              | GND               | Общий провод GND            |

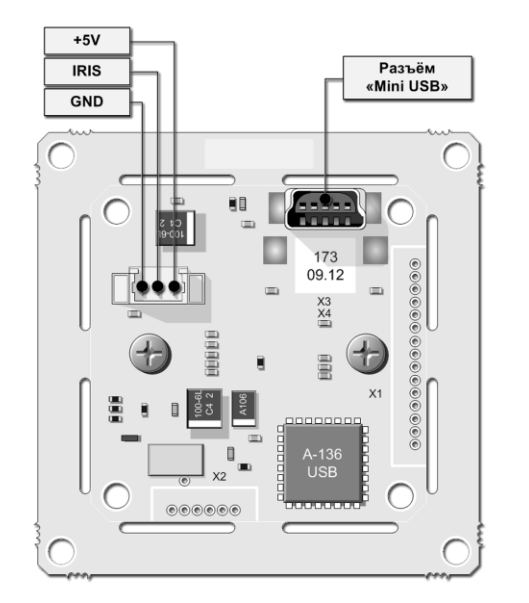

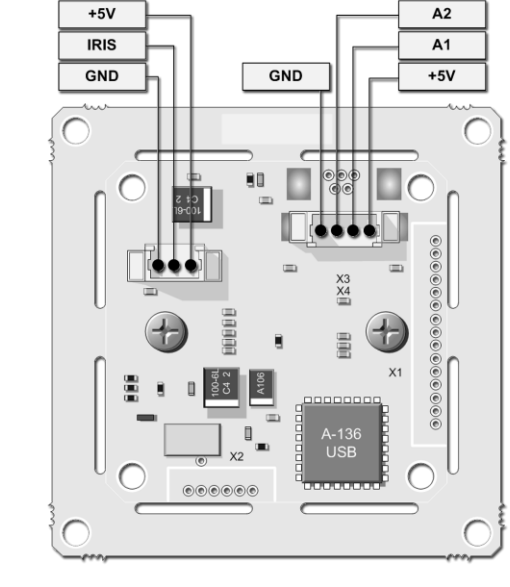

Рис.1 Подключение камеры VAA/VAI-136-USB с разъёмом X3 Mini USB

Рис.2 Подключение камеры VAA/VAI-136-USB с разъёмом X4 "Molex"

VAA/VAI-136-USB Страница 3 из 15 01.2012 ООО ЭВС Салтыковская дорога, 18 Санкт-Петербург, РФ Тел. (812) 606-66-55 Факс (812) 606-66-55 <u>www.evs.ru</u> E-mail: infos@evs.ru

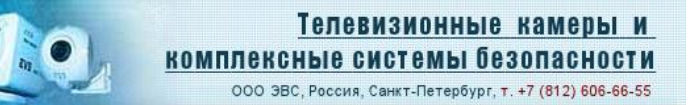

### Конструкция камер

LaRC

Конструктивно камеры выполнены на многослойной печатной плате с двухсторонним расположением элементов. В камере применены SMD компоненты. КМОП-матрица типа МТ9М034 установлена в центре платы симметрично по горизонтали и вертикали.

Платы камер имеют два отверстия для крепления держателя объектива. Различаются камеры применённым держателем объектива, который крепится к плате двумя винтами M2,5 и легко заменяется на другой.

Крепление камеры осуществляется с помощью четырех отверстий диаметром 2,5 мм, расположенных по углам печатной платы. Возможно крепление на два присоединительных размера, что позволяет устанавливать камеры в разные корпуса. Правильным расположением камеры является такое, когда разъем подключения USB находятся в верхней части платы. В этом случае, изображение, формируемое телевизионной камерой, не будет перевернутым.

На рисунках 3-6 показаны габаритные размеры камер VAA/VAI-136-USB.

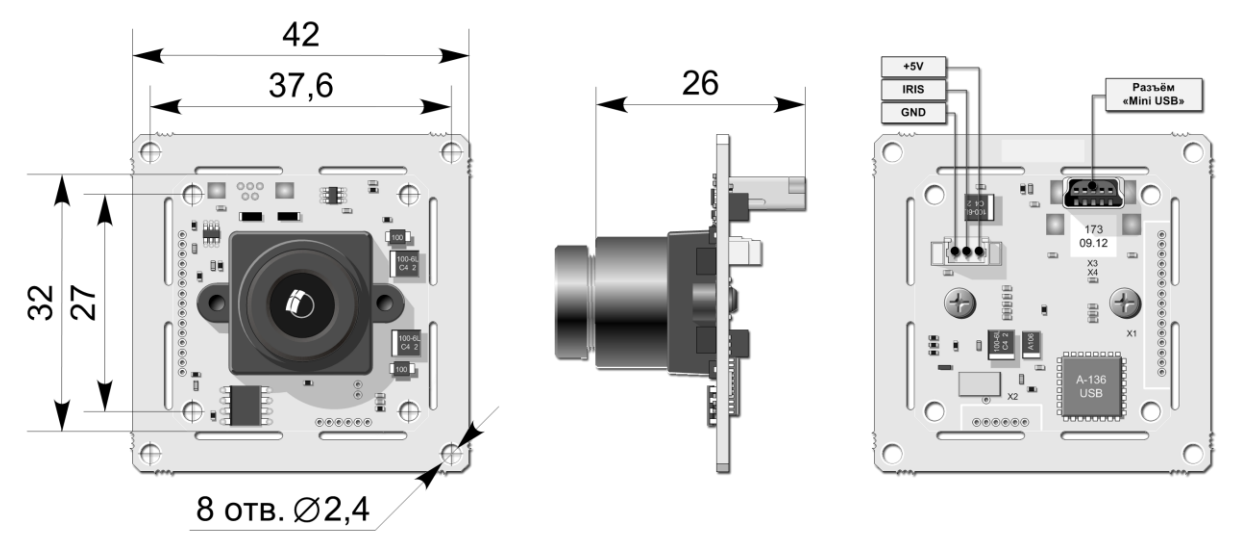

Рис. 3 Габаритные размеры камеры VAA-136-USB с разъёмом X3 Mini USB

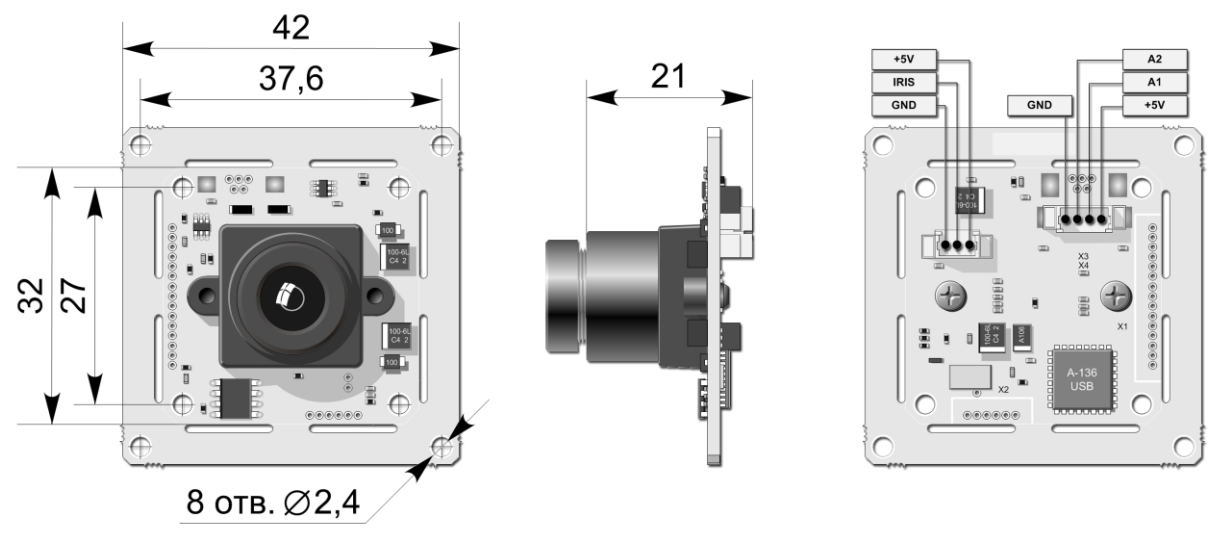

Рис. 4 Габаритные размеры камеры VAA-136-USB с разъёмом X4 "Molex"

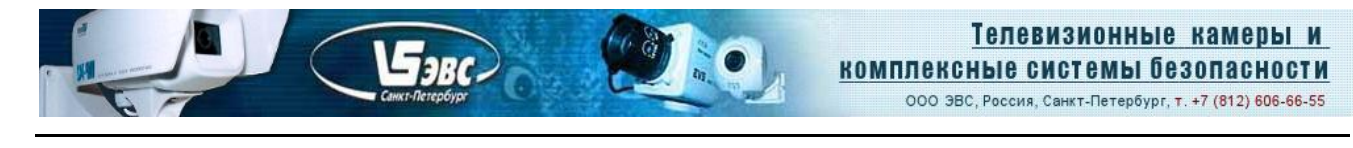

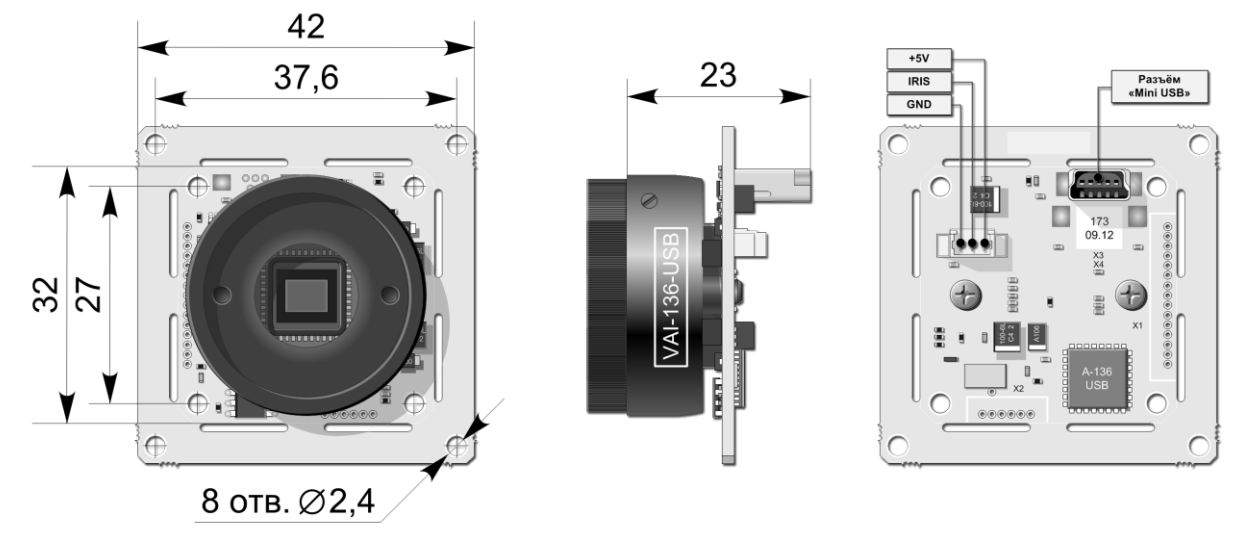

Рис. 5 Габаритные размеры камеры VAI-136-USB с разъёмом X3 Mini USB

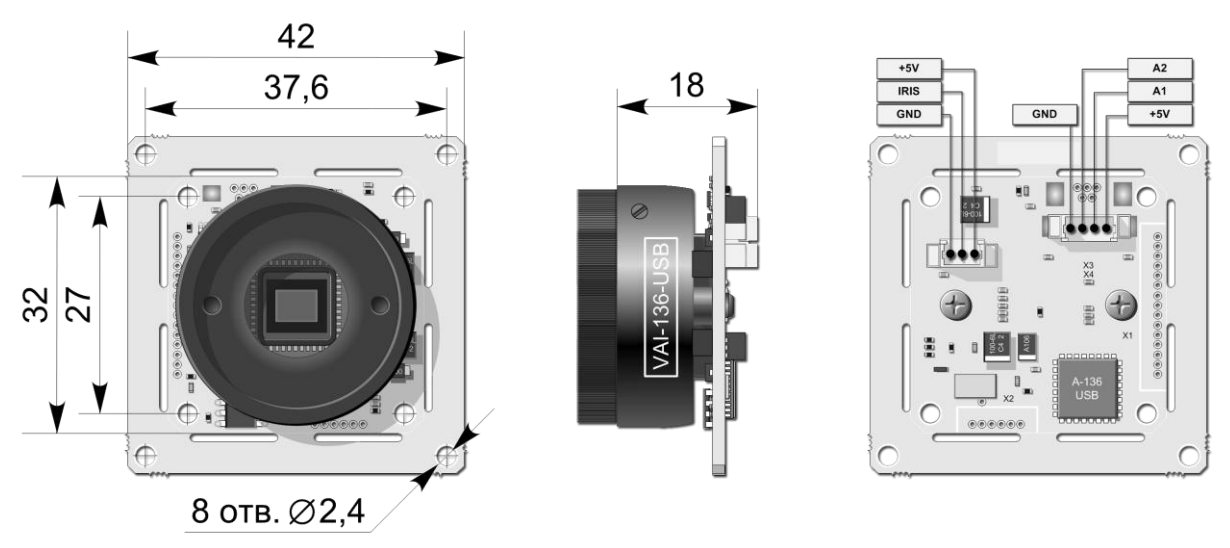

Рис. 6 Габаритные размеры камеры VAI-136-USB с разъёмом X4 "Molex"

# Условия эксплуатации камер

Бавс-

Таблица 4 Условия эксплуатации камер.

| Параметры                            | Значения |
|--------------------------------------|----------|
| Наработка на отказ                   | 5000 час |
| Максимальная рабочая температура     | + 45 °C  |
| Минимальная рабочая температура      | +5 °C    |
| Максимальная температура хранения    | + 85 °C  |
| Минимальная температура хранения     | - 60 °C  |
| Максимальная относительная влажность | 90 %     |

Не допускается воздействие на камеры паров и капель агрессивных веществ. Не допускается образование на деталях камер росы или инея.

### Спектральная характеристика чувствительности

Спектральная характеристика чувствительности телевизионных камер **VAA/VAI-136-USB** складывается из спектральной характеристики КМОП-матрицы (см. рис. 2) и спектральной характеристики используемого в камере объектива. Стандартные объективы имеют ровные спектральные характеристики в области 0,4 – 1,1 мкм, с небольшим спадом на краях диапазона, поэтому, они почти не оказывают влияния на результирующую спектральную характеристику.

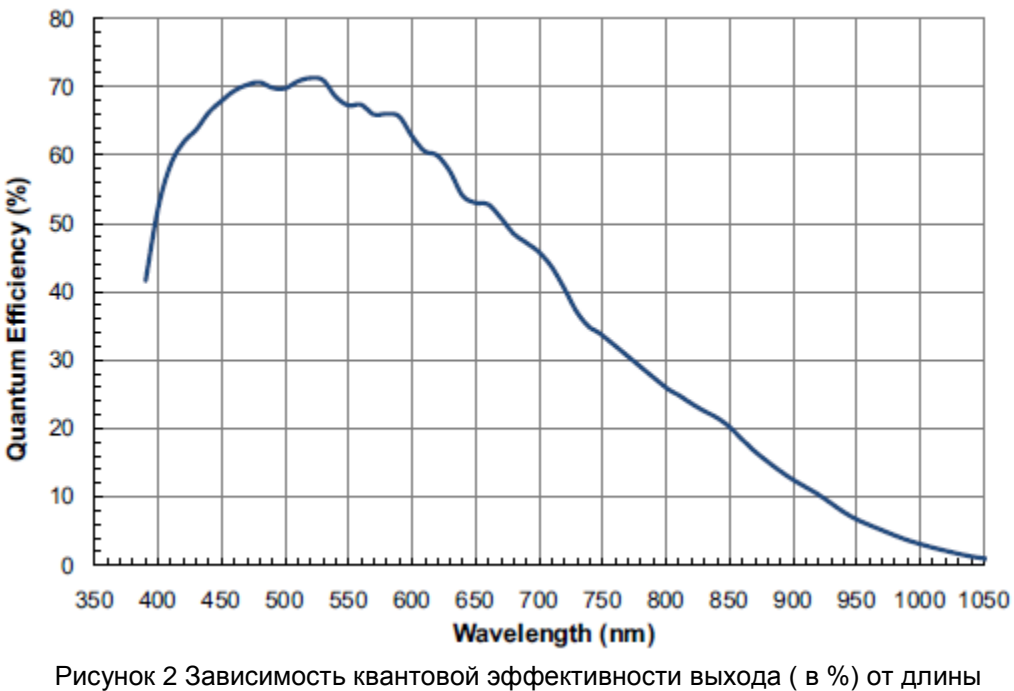

волны излучения (нм)

VAA/VAI-136-USB Страница 6 из 15 01.2012

ООО ЭВС Салтыковская дорога, 18 Санкт-Петербург, РФ

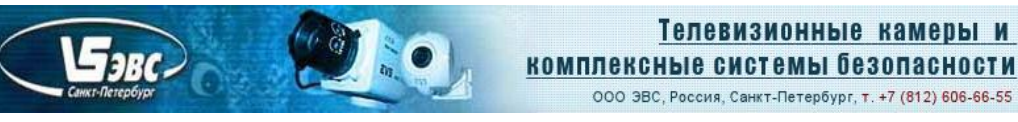

# Характеристики изделия Бескорпусная черно-белая мегапиксельная телевизионная камера с интерфейсом USB 2.0 Модели VAA/VAI-136-USB

### Основные

| Число активных элементов           | 1280(H) x 960(V)            |
|------------------------------------|-----------------------------|
| Тип КМОП-матрицы                   | MT9M034                     |
| Формат КМОП-матрицы                | 1/3 дюйма                   |
| Размер пиксела                     | 3.75 мкм (H) x 3.75 мкм (V) |
| Формат передачи данных изображения | RAW                         |
|                                    |                             |

#### Оптико-механические

| Минимальная рабочая освещенность   | 0,01 люкс (25 Гц; F 1,2; отн. С/Ш 20 дБ). |
|------------------------------------|-------------------------------------------|
| Максимальная рабочая освещенность: | 32000 люкс                                |

### Электрические

| Диапазон регулировки системы АРУ  | 36 дБ                |
|-----------------------------------|----------------------|
| Диапазон регулировки системы АРВН | 0,000034 — 0,034 сек |
| Напряжение питания                | +5 В от порта USB    |
| Потребляемый ток, не более        | 160 мА               |

#### Физические

| Габаритные размеры <b>VAA-136-USB</b> (USB-mini)<br>Габаритные размеры <b>VAA-136-USB</b> (Molex) | 42 x 42 x 26 (32 x 32 x 26) мм<br>42 x 42 x 21 (32 x 32 x 21) мм |  |
|---------------------------------------------------------------------------------------------------|------------------------------------------------------------------|--|
| Габаритные размеры <b>VAI-136-USB</b> (USB-mini)<br>Габаритные размеры <b>VAI-136-USB</b> (Molex) | 42 x 42 x 23 (32 x 32 x 23) мм<br>42 x 42 x 18 (32 x 32 x 18) мм |  |

#### Температурные

| Рабочая температура  | от +5 °C до + 45 °C   |
|----------------------|-----------------------|
| Температура хранения | от – 60 °С до + 85 °С |

## Гарантия

Гарантия на бескорпусные телевизионные камеры моделей VAA/VAI-136-USB составляет 2 (два) года с момента приобретения изделия потребителем. ООО "ЭВС" обеспечивает безвозмездный гарантийный ремонт камер VAA/VAI-136-USB <u>при соблюдении потребителем правил эксплуатации</u>.

Предприятие-изготовитель постоянно модернизирует выпускаемые изделия и оставляет за собой право без уведомления вносить изменения, не ухудшающие технические характеристики.

### Области применения

Модели VAA-136-USB и VAI-136-USB предназначены для видео приложений, где требуется сочетание малых габаритов, высокой разрешающей способности, широкого диапазона рабочих освещенностей. Эти модели также служат основой для создания специализированных камер, обладающих согласованными с Заказчиком параметрами.

## Программное обеспечение

Программное обеспечение записано на CD-диске и поставляется вместе с камерой. В комплект **ПО** входит **WDM** драйвер, приложение **EVSCAP** а также данное руководство. Приложение EVSCAP (устанавливается вместе с драйвером) служит для визуализации изображений на экране компьютера и записи на жесткий диск компьютера одиночных кадров. Комплект ПО предназначен для персонального компьютера, работающего под управлением операционной системы **Windows 2000/XP/ Vista-32bit** /Win7-32bit.

Кроме этого на CD-диске может находиться другое ПО, например **ПО АМСАР** для захвата видеоряда, примеры программ с исходными кодами, рекламные материалы и т.п.

## Установка драйвера и ПО EVSCap с CD диска (на примере Windows XP Rus).

Перед первым подключением камеры, необходимо установить драйвер с прилагаемого компакт диска. Для этого включите компьютер и дождитесь завершения загрузки операционной системы. Вставьте компакт-диск из комплекта поставки камеры в устройство чтения компакт дисков компьютера.

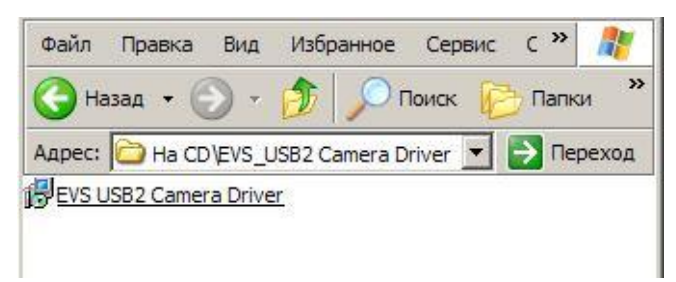

1. Откройте папку Driver на вставленном компакт-диске.

2. Запустите файл EVS USB2 Camera Driver.exe. Отвечайте на вопросы, возникающие в процессе установки.

Если на компьютере уже был установлен драйвер камеры EVS USB 2.0, то необходимо прежде удалить этот драйвер. Программа установки предложит сделать это. Ответ "Да" удалит предыдущую версию драйвера и установит новую. Ответ "Нет" прервет работу программы установки.

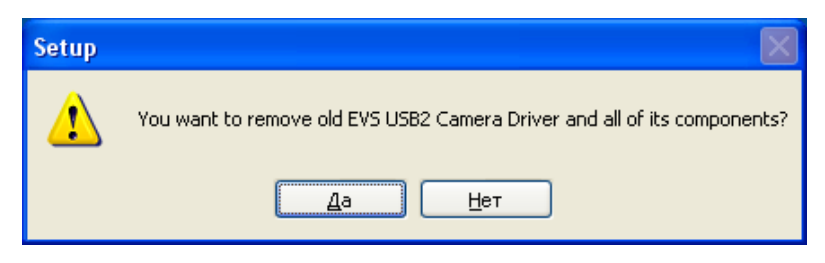

- 3. Нажмите кнопку «Да»
- После окончания удаления драйвера нажмите кнопку «ОК» Если ранее на компьютере не устанавливался драйвер EVS USB 2.0 камеры, то Вы сразу увидите окно приветствия.

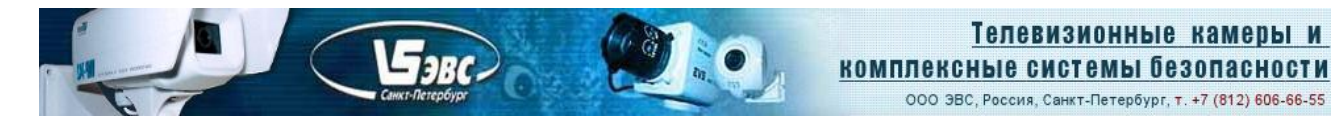

| 🕼 Setup - EVS USB2 Camera Driver |                                                                                           |  |  |
|----------------------------------|-------------------------------------------------------------------------------------------|--|--|
|                                  | Welcome to the EVS USB2<br>Camera Driver Setup Wizard                                     |  |  |
|                                  | This will install EVS USB2 Camera Driver 4.3.0 (Beta Build<br>26.09.08) on your computer. |  |  |
|                                  | It is recommended that you close all other applications before<br>continuing.             |  |  |
|                                  | Click Next to continue, or Cancel to exit Setup.                                          |  |  |
|                                  | Next > Cancel                                                                             |  |  |

#### 5. Нажмите кнопку «Next».

Далее программа предложит выбрать папку для размещения ПО.

| 🔂 Setup - EVS USB2 Camera Driver                                                       |
|----------------------------------------------------------------------------------------|
| Select Destination Location<br>Where should EVS USB2 Camera Driver be installed?       |
| Setup will install EVS USB2 Camera Driver into the following folder.                   |
| To continue, click Next. If you would like to select a different folder, click Browse. |
| C:\Program Files\EVS\EVS Camera Tools Browse                                           |
|                                                                                        |
|                                                                                        |
|                                                                                        |
|                                                                                        |
| At least 4,8 MB of free disk space is required.                                        |
| < <u>B</u> ack <u>N</u> ext> Cancel                                                    |

- 6. Если Вы хотите изменить расположение файлов ПО, выберите папку, а затем нажмите кнопку «**Next**».
- Если такая папка уже существует, то программа установки попросит Вас подтвердить установку в данную папку. Нажмите кнопку «Да» для подтверждения выбранной папки или «Нет» для выбора новой папки.

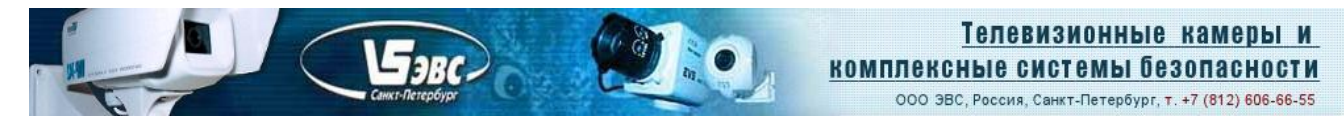

| Folder I | Exists 🛛 🕅                                                       |
|----------|------------------------------------------------------------------|
| 2        | The folder:<br>C:\Program Files\EVS\EVS Camera Tools             |
|          | already exists. Would you like to install to that folder anyway? |

8. После этого программа установки попросит Вас указать папку для ярлыков системного меню «Пуск».

Если Вы хотите изменить стандартное название папки, выберите папку, а затем нажмите кнопку «**Next**».

| 🙀 Setup - EVS USB2 Camera Driver                                                       |
|----------------------------------------------------------------------------------------|
| Select Start Menu Folder<br>Where should Setup place the program's shortcuts?          |
| Setup will create the program's shortcuts in the following Start Menu folder.          |
| To continue, click Next. If you would like to select a different folder, click Browse. |
| EVS Camera Tools Browse                                                                |
|                                                                                        |
|                                                                                        |
|                                                                                        |
|                                                                                        |
|                                                                                        |
|                                                                                        |
| < <u>B</u> ack <u>N</u> ext > Cancel                                                   |

- Подтвердите выбор параметров установки, нажав кнопку «Install».
   После этого, программа установки продолжит работу и через некоторое время завершит установку ПО.
- 10. После нажатия кнопки «Finish» первый этап установки ПО закончится.
- 11. Для окончания процесса установки драйвера подключите один конец кабеля из комплекта камеры к разъему камеры, а другой конец к разъему USB 2.0 на компьютере. Внимание. В некоторых старых моделях ноутбуков и на некоторых USB 2.0 PCMCI картах питание по кабелю USB не передается. В этом случае, необходимо организовать питание камеры от внешнего блока питания **+5 вольт** через соответствующий переходник.
- Через некоторое время после подключения камеры на экране компьютера появится сообщение о том, что обнаружено новое устройство (USB 2.0 камера является Plug and Play устройством).

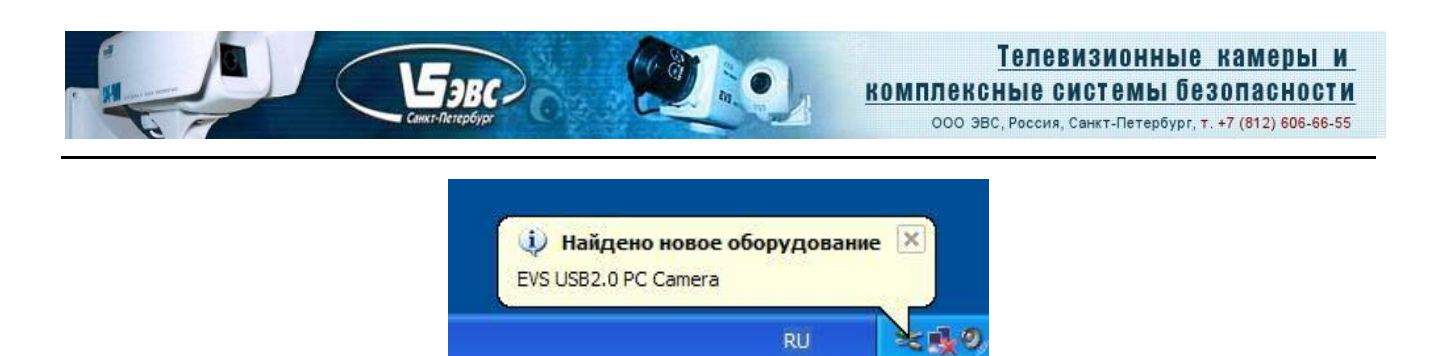

13. Если Вы работаете в системе без прав **Администратора**, Вас попросят ввести пароль Администратора компьютера для установки системных драйверов. Введите имя пользователя с правами администратора на данном компьютере и пароль.

| Найдено новое об                                             | орудование                                                   | <u>?</u> ×                   |
|--------------------------------------------------------------|--------------------------------------------------------------|------------------------------|
|                                                              |                                                              |                              |
| Необходимо быть ч<br>этом компьютере д<br>EVS USB2 Digital V | іленом группы админи<br>ля установки этого об<br>ideo Camera | страторов на<br>Борудования: |
| По <u>л</u> ьзователь:                                       | 🕵                                                            | ▼                            |
| Пароль:                                                      |                                                              |                              |
|                                                              |                                                              |                              |
|                                                              | ОК                                                           | Отмена                       |

14. Операционная система запустит «Мастер нового оборудования».

| Мастер нового оборудования |                                                                                                    |  |
|----------------------------|----------------------------------------------------------------------------------------------------|--|
|                            | Мастер нового оборудования                                                                                             |  |
|                            | Этот мастер помогает установить программное<br>обеспечение для указанного устройства:<br>EVS USB2 Digital Video Camera |  |
|                            | Если с устройством поставляется<br>установочный диск, вставьте его.                                                    |  |
|                            | Выберите действие, которое следует выполнить.                                                                          |  |
|                            | • Автоматическая установка (рекомендуется)                                                                             |  |
|                            | <u> <u> </u> <u> </u> <u> </u> <u> </u> <u> </u> <u> </u> <u> </u> <u> </u> <u> </u> </u>                              |  |
|                            | Для продолжения нажмите кнопку "Далее".                                                                                |  |
|                            | < <u>Н</u> азад Далее > Отмена                                                                                         |  |

15. Выберите элемент «Автоматическая установка» и нажмите кнопку «Далее».

ООО ЭВС Салтыковская дорога, 18 Санкт-Петербург, РФ

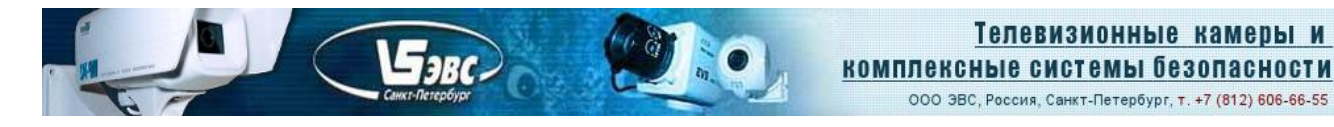

16. На предупреждение о том, что данное программное обеспечение не тестировалось фирмой Microsoft на совместимость с Windows XP нажмите кнопку «Все равно продолжить».

| Установ | ка оборудования                                                                                                    |
|---------|----------------------------------------------------------------------------------------------------|
|         | Программное обеспечение, устанавливаемое для:<br>EVS USB2.0 PC Camera                                                                                                    |
|         | не тестировалось на совместимость с Windows XP. (<br>Подробнее о таком тестировании.)                                                                                                    |
|         | Установка этого программного обеспечения может<br>нарушить работу системы. Місгозоft рекомендует<br>прекратить установку и обратиться к поставщику<br>программного обеспечения за версией, прошедшей<br>проверку на совместимость. |
|         | Все равно продолжить Прекратить установку                                                                                                    |

- 17. После этого мастер начнет установку драйвера в систему. Через некоторое время «Мастер установки нового оборудования» закончит свою работу.
- 18. Нажмите кнопку «**Готово**». В области уведомлений рабочего стола (правый нижний угол) появится надпись о том, что USB 2.0 камера установлена и готова к работе.

Для того, чтобы убедится, что драйвер камеры действительно установлен правильно, нужно в «Панели управления» выбрать закладку «Система», в ней закладку «Оборудование», а затем нажать кнопку «Диспетчер устройств». В появившемся окне следует выбрать закладку «Устройства обработки изображений» и в подменю должна стоять надпись «EVS USB2.0 Digital Video Camera». Если вокруг этой надписи нет никаких вопросительных, или восклицательных знаков, можно быть уверенным, что драйвер устройства установлен правильно.

| 🖳 Диспетчер устройств                                                                                                    | _ 🗆 ×    |
|----------------------------------------------------------------------------------------------------|----------|
| Консоль Действие Вид Справка                                                                                                    |          |
| ← →   🗉   🚑   😤   🕄                                                                                                    |          |
| <ul> <li>Видеоадаптеры</li> <li>Дисководы гибких дисков</li> <li>Дисковые устройства</li> <li>Дисковые, видео и игровые устройства</li> <li>Клавиатуры</li> <li>Компьютер</li> <li>Контроллеры гибких дисков</li> <li>Контроллеры универсальной последовательной шины USB</li> <li>Мыши и иные указывающие устройства</li> <li>Мыши и иные указывающие устройства</li> <li>Порты (СОМ и LPT)</li> <li>Порты (СОМ и LPT)</li> <li>Сетевые платы</li> </ul> |          |
| <ul> <li>☐ </li> <li>☑ Системные устройства</li> <li>☑ Устройства обработки изображений</li> <li>☑ ☑ EVS USB Digital Video Camera</li> </ul>                                                                                                    | <b>.</b> |

VAA/VAI-136-USB Страница 12 из 15 01.2012 ООО ЭВС Салтыковская дорога, 18 Санкт-Петербург, РФ Тел. (812) 606-66-55 Факс (812) 606-66-55 <u>www.evs.ru</u> E-mail: infos@evs.ru

## Работа с ПО EVSCap

Программа «EVSCap» устанавливается автоматически при инсталляции драйвера, а ее ярлык попадает в заданную папку меню «Все программы» системной кнопки «Пуск». Для ее запуска, если Вы согласились с предложенными программой установки именами папок, необходимо нажать кнопку «Пуск», меню «Все программы», «EVS Camera Tools» и кнопку «EVSCap».

Для просмотра видео с помощью ПО EVSCap необходимо:

-TaRC

- 1. В меню «Setup» («Настройка») выбрать подменю «Capture device select» («Выбор устройства захвата видеосигнала».
- В появившемся окне «Capture graph configurations» в блоке «Capture Sources» выбрать драйвер USB 2.0 камеры «EVS USB2 Digital Video Camera».
   Примечание. Если, в компьютере установлено несколько устройств захвата видеоизображения, то в окне будут присутствовать наименования всех устройств.

| Capture graph configurati                                                       | on      |                              | ×      |
|---------------------------------------------------------------------------------|---------|------------------------------|--------|
| <ul> <li>✓ WantPreview</li> <li>✓ WantCapture</li> <li>✓ WantBitmaps</li> </ul> | Capture | Sources                      | OK     |
|                                                                                 | Video   | EVS USB2 Digital Video Car 💌 | Cancel |

3. Для запуска режима предварительного просмотра нужно нажать кнопку с изображением руки в нижней части окна приложения.

| ideo Capture Filter 💽 1280x960x24b (RGB24) 💽 |
|----------------------------------------------|
|                                              |
| 🤋 🕼 GE 🚽 🔲 🚺 😹 (생) 🚝 📇 😂 (CE) -              |
|                                              |
|                                              |

После этого в окне можно будет наблюдать живое изображение в реальном времени. При необходимости, формат и частоту кадров можно изменить. Для смены формата можно воспользоваться выпадающим списком «Video Mode».

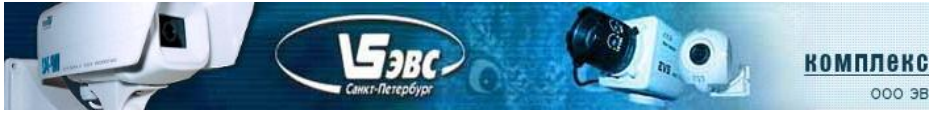

### <u>Телевизионные камеры и</u> комплексные системы безопасности

ООО ЭВС, Россия, Санкт-Петербург, т. +7 (812) 606-66-55

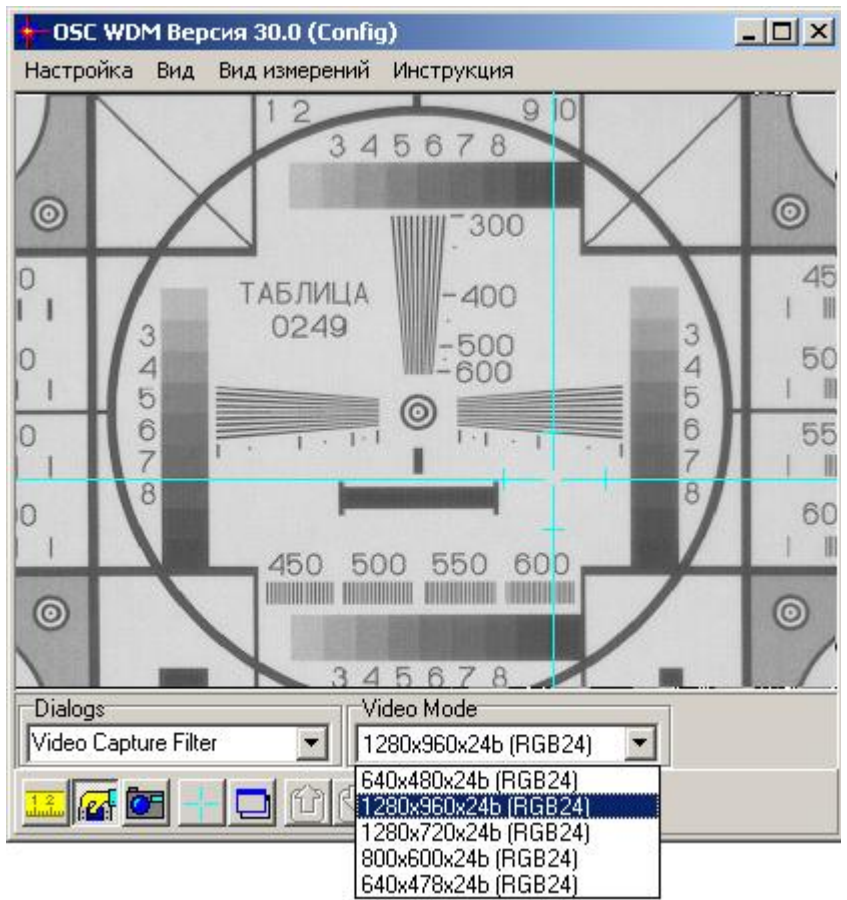

Кроме этого формат изображения и частоту кадров можно изменить при помощи окна «Video Capture Pin», которое может быть открыто с помощью выпадающего списка «Dialogs».

| Свойства                        | X                             |
|---------------------------------|-------------------------------|
| Формат потока                   |                               |
| Формат видео                    | Сжатие                        |
| Видео стандарт: None            |                               |
| <u>Ч</u> астота кадров: 15.000  | <u>И</u> нтервал I кадра: 🔤 📩 |
| 🛛 тразить слева направо: 🗖      | Интервал Р кадра: 📃 📃         |
| Цветовое пространство и сжатие: | ·                             |
| RGB 24 💌                        |                               |
| Размер на <u>в</u> ыходе:       | <u>К</u> ачество:             |
| 1280 x 960 💌                    |                               |
|                                 |                               |
| OK                              | Отмена При <u>м</u> енить     |

Если мощность компьютера недостаточна, то лучше выставлять меньшее значение частоты кадров и разрешение. В противном случае могут наблюдаться пропуски кадров.

При необходимости подстроить параметры камеры можно с помощью окна «Video Capture Filter», которое может быть открыто с помощью выпадающего списка «Dialogs».

VAA/VAI-136-USB Страница 14 из 15 01.2012

ООО ЭВС Салтыковская дорога, 18 Санкт-Петербург, РФ

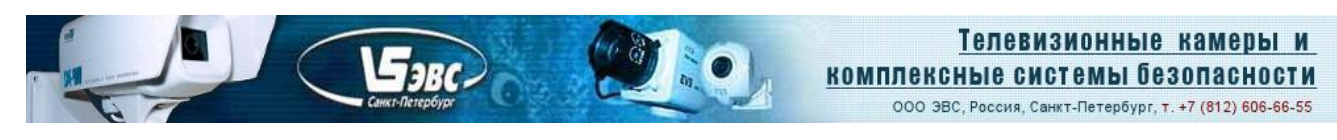

| Свойства                                                    | Свойства                                                    |
|-------------------------------------------------------------|-------------------------------------------------------------|
| EVS Video Option EVS Control Options EVS Additional Options | EVS Video Option EVS Control Options EVS Additional Options |
| Device ID - MT9M033                                         | Device ID - MT9M033                                         |
| Brightness:                                                 | Gain: - 🖉 Auto                                              |
| Contrast:                                                   | Exposure: 1 619 V Auto                                      |
| Sharpness:                                                  | T Line:                                                     |
| Balance Red: Auto                                           | Level AE/AG: 1279                                           |
| Balance Blue:                                               | Loop AE/AG: 639                                             |
| Saturation:                                                 | X.Pan:                                                      |
| Gamma: 0,57                                                 | Y Pan:                                                      |
| Color 🔽 Default                                             | Default                                                     |
| ОК Отмена При <u>м</u> енить                                | ОК Отмена При <u>м</u> енить                                |

Замечание. Управляющие элементы окна «Video Capture Filter», могут иметь другие значения или быть недоступны, в зависимости от версии драйвера.

По умолчанию, в камере включены все автоматические регулировки (коэффициент усиления, время экспозиции). Для ручной настройки параметров нужно снять галочку «Auto» напротив параметров «Exposure» и «Gain». При этом выключатся все автоматические регулировки.

Гамма-коррекция устанавливается в положения: 1; 0,7; 0,57 и 0,45. При измерениях необходимо использовать линейный режим со значением коэффициента гамма, равным 1. При визуальном наблюдении, особенно высококонтрастных изображений (яркие пятна на темном фоне), лучше устанавливать минимальное значение 0,45. Значения 0,7 и 0,57 следует устанавливать при обычных условиях наблюдения.

Пороги срабатывания систем автоматических регулировок изменяются в закладке «EVS Control Option» движком Level AE/AG. Для повышения чувствительности или устранения возбуждения систем автоматических регулировок следует уменьшить или увеличить уровень петли гистерезиса систем автоматических регулировок при помощи движка Loop AE/AG.

Для записи кадров на жесткий диск компьютера служит значки в виде фотоаппарата 🛄

красной стрелки Компьютера. При нажатии кнопки «фотоаппарат» происходит захват кадра в память компьютера. При нажатии красной стрелки открывается стандартное меню для записи файла формата ВМР.